# さぬき市商工会 建設業検索ネット

## 更新 (変更) 説明書

2013年11月 Ver1.0

さぬき市商工会

| 1. | 管理ページの立ち上げ方 | .3 |
|----|-------------|----|
| 2. | 事業者ページの編集   | .4 |

### 1. 管理ページの立ち上げ方

以下のURLより、ログインページが立ち上がります。

http://www.shokokai-kagawa.or.jp/sanukishi/kenchiku/login.php

| + ttp://www.shokokai-kagawa.or.jp/sanukishi/kench | niku/login.php                                              | Q - ₫ C X 📓 ta | き市商工会 建… × | <b>☆ ☆</b> |
|---------------------------------------------------|-------------------------------------------------------------|----------------|------------|------------|
| さぬき市商工会 建設業検索ネット 紫海峡                              |                                                             |                |            |            |
|                                                   | さぬき市商工会 建設第                                                 | 美検索ネット         |            |            |
|                                                   | ユーザー名 (ID) :<br>/スワード:<br>ログイン<br>E パスワードを記憶:<br>更新 (変更) 説明 | させる<br>豊       |            |            |
|                                                   | Customer Relationship Managen                               | nent (         |            |            |
|                                                   |                                                             |                |            |            |
|                                                   |                                                             |                |            |            |
|                                                   |                                                             |                |            |            |
|                                                   |                                                             |                |            |            |

[操作方法]

ID、パスワードを入力してログインボタンを押します。
 パスワードを記憶させるにチェックを入れると、次回よりID、パスワードが入った形になります。

※こちらから更新(変更)説明書をダウンロードできます。

#### 2. 事業者ページの編集

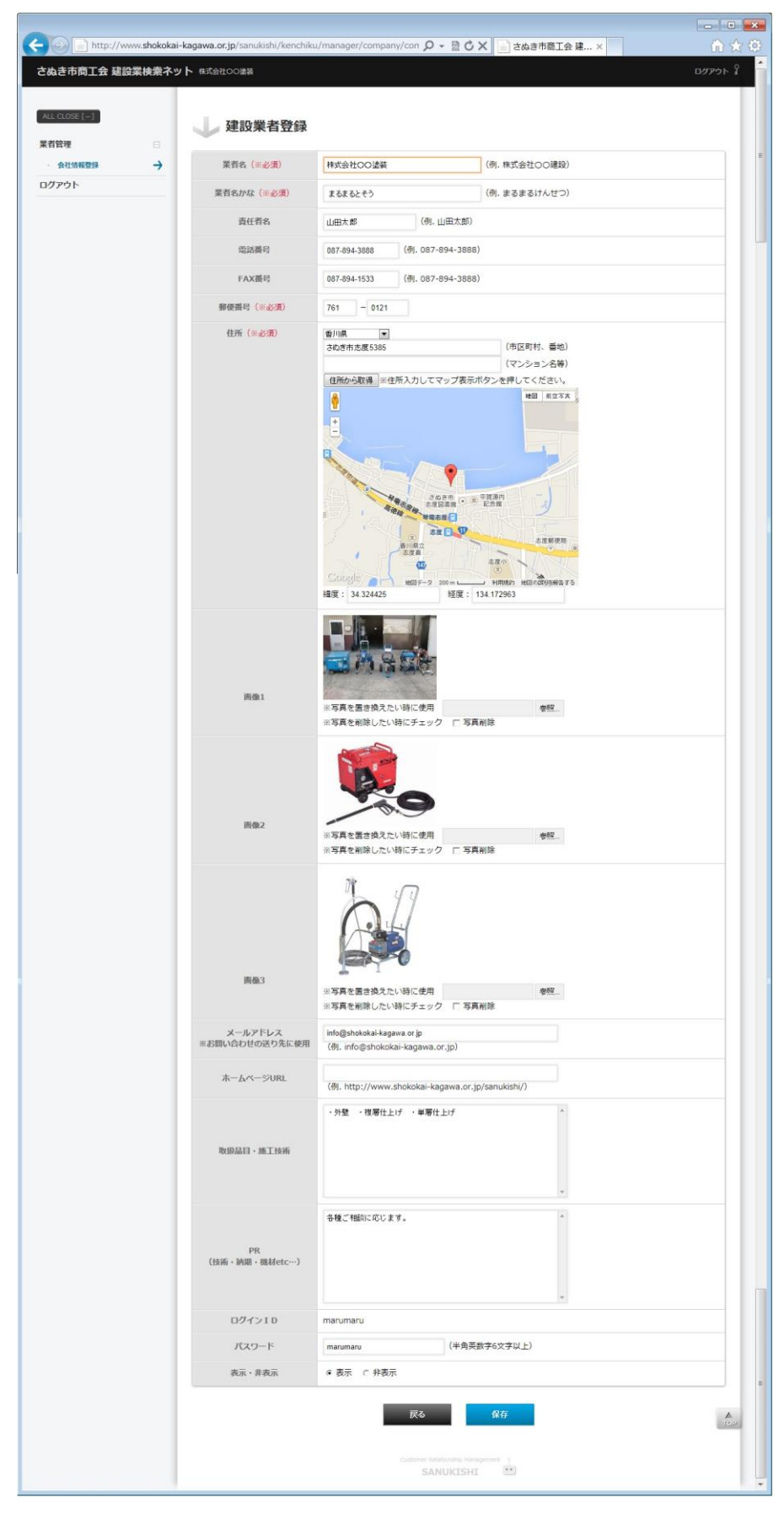

#### [操作方法]

- 1. 以下の項目を登録します。
  - ・事業者名
  - ・事業者名かな
  - ・責任者名
  - ・電話番号
  - ・FAX 番号
  - ·郵便番号
  - ・住所
  - ・画像1
  - ・画像2
  - ・画像3
  - ・メールアドレス(※お問い合わせの送り先に使用されます)
  - ・ホームページ URL
  - ・取扱品目・施工技術
  - PR
  - ・パスワード
  - ・表示・非表示
- 1. 保存ボタンを押すと、登録データが保存されます。
- 保存時に、公開ページも生成されます。
  ※まだ公開したくない際は、表示・非表示で非表示を選択してください。